## IMPLEMENTASI CLOUD COMPUTING DAN APLIKASI ONLYOFFICE DENGAN KEAMANAN INTRUSION DETECTION SYSTEM PADA RASPBERRY PI

Ngatono<sup>1</sup>, Dika Gilang Septian<sup>2</sup>, Rahmat<sup>3</sup>

<sup>1,2</sup>Universitas Serang Raya
Jl. Raya Serang Cilegon Drangong Taktakan Kota Serang Banten
<sup>3</sup>Akademi Manajemen Informatika dan Komputer Serang
Jl. KH. Abdul Fatah Hasan No. 32 Ciceri Kota Serang Banten

*Email* : <u>ngatono077@gmail.com</u><sup>1</sup>, <u>dikagilangseptian.141298@gmail.com</u><sup>2</sup>, <u>rahmat042@gmail.com</u><sup>3</sup>

### ABSTRACT

The development of increasingly advanced technology affects a system and efficiency in the world of entrepreneurship. Store owners have difficulties in creating, processing, storing data and lack of network security. Therefore, cloud computing is very much needed as a storage medium, in addition to the importance of cloud computing in Toko Titik, it also really needs data processing applications to make it easier to work and network security to avoid external attacks. To overcome this, the author will design a cloud computing with Nextcloud software, onlyoffice application as a data processor and network security with IDS (Intrusion Detection System) on the Raspberry Pi. From the results of research conducted, it has been proven that with cloud computing, storage media is more effective and efficient. Nextcloud can also be accessed on Android anytime and anywhere as long as there is internet, and also data processing using the Onlyoffice application installed on NextCloud. Of course this is very easy for entrepreneurs to store data and process data, coupled with network security so that data security is maintained.

Keywords: Cloud Computing, Only Office, IDS, Raspberry Pi.

### PENDAHULUAN

*Cloud computing* atau komputasi awan merupakan salah satu contoh perkembangan teknologi informasi. *Cloud computing* adalah transformasi teknologi informasi dan komunikasi dari komputer berbasis klien atau *server*. *Cloud computing* memungkinkan pengguna untuk menggunakan layanan *software*, media penyimpanan (*storage*), *platform* infrastruktur dan aplikasi layanan teknologi melalui jaringan *internet*. Teknologi *cloud computing* menguntungkan pengguna karena tidak perlu lagi mengeluarkan investasi besar besaran untuk *software* dan aplikasi data serta perawatan *hardware*.

*Cloud computing* adalah penggunaan oleh *user* pada sebuah komputer dan menjalankan sebuah aplikasi dimana *file-file* tersebut tidak terdapat di komputer yang digunakannya, namun berada di komputer lain yang dihubungkan oleh jaringan. Dalam *cloud computing* terdapat istilah *front-end* (*Desktop-PC*) dan *back-end* (*Server*). Keduanya harus saling terhubung oleh sebuah jaringan yang dapat berupa internet atau untuk skala yang lebih kecil. *Front-end* yang mengambil data dan menjalankan aplikasi, sedangkan *back-end* merupakan *resource* yang diistilahkan dengan awan.

P-ISSN 1907-1205 E-ISSN 2622-6391

Universitas Banten Jaya

Melihat kemampuan dan keunggulan teknologi *cloud computing* ini, diprediksikan suatu hari nanti teknologi ini akan menjadi infrastruktur *public* seperti listrik dan telepon. Pengguna tidak memerlukan lagi berbagai *software* aplikasi untuk dimasukkan ke *Desktop-PC*, *notebook*, *netbook* dan lain-lain. Tentu ini sangat membantu bagi wirausahawan, dan terlebih lagi *cloud computing* juga membutuhkan aplikasi berupa pengolah data agar lebih mudah bagi wirausahawan tersebut.

Onlyoffice merupakan sebuah aplikasi kantor berplatform cloud yang dapat membantu mengelola dokumen, proyek, crm, tim dan hubungan pelanggan di satu tempat. Dengan kata lain, tidak perlu membuka banyak aplikasi untuk menangani berbagai pekerjaan yang berbeda. Onlyoffice menghadirkan sebuah sistem multi-fitur untuk mengatur setiap tahap pekerjaan sehingga akan meningkatkan produktivitas dan mengoptimalkan upaya meraih kesuksesan. Dan semua itu tentu membutuhkan kemanan untuk data - data penting yang tersimpan.

IDS (Intrusion Detection System) merupakan sebuah system yang dapat mendeteksi aktivitas yang mencurigakan pada sebuah system atau jaringan. Jika ditemukan aktivitas yang mencurigakan pada traffic jaringan maka IDS akan memberitahu sebuah peringatan terhadap system atau administrator jaringan dan melakukan analisis dan mencari bukti dari percobaan penyusupan. Sehingga dengan suatu keamanan jaringan berupa IDS (Intrusion Detection System) akan membuat cloud computing aman dari serangan. Ditambah dengan aplikasi Onlyoffice sebagai aplikasi pengolah data, dan semua di instalasi pada Raspberry Pi dengan harga yang terjangkau, begitupun performanya sudah tidak diragukan lagi. Tentu sangat memudahkan bagi admin untuk melihat ataupun mengontrol dan mengoperasikannya.

TOKO TITIK merupakan salah satu wirausaha di Kab. Serang Kec. Baros Ds. Sinarmukti Kp. Rancakareo yang dimana setiap harinya selalu ramai pembeli dan memiliki beberapa *vendor*. Dimana toko ini belum memakai infrastruktur *cloud computing* sebagai media penyimapana bagi semua layanan akses data yang efektif digunakan bagi pemilik toko. Maka dari itu pemilik toko kesulitan dalam hal pembuatan, pengolahan dan penyimpanan data. Data pada toko sangat penting, terlebih lagi begitu banyaknya barang, daftar harga dan harga berubah – ubah seiring perkembangan pangsa pasar. Tentu menjadi masalah tersendiri bagi pemilik toko, karena kesulitan mengingat begitu banyaknya barang dan daftar harga. Terlebih lagi pemilik toko masih menggunakan *manual book*, itu membuat pengerjaan begitu lamban, menguras tenaga dan pikiran belum lagi jika ada kesalahan dalam penelitian. Dengan adanya *cloud computing* pemilik toko akan lebih mudah dalam hal pengolah data, karena sekarang ini *cloud computing* tidak hanya diakses melalui komputer saja. Akan tetapi juga bisa diakses melalui *android*, sehingga memudahkan pekerjaan megolah data dimanapun dan kapanpun.

Dalam hal ini peneliti mencoba membuat suatu *server cloud computing* sebagai media penyimpanan yang dapat digunakan oleh pemilik toko, aplikasi *Onlyoffice* sebagai pengolah data, dengan keamanan *IDS* (*Intrusion Detection System*), dan *Raspberry Pi* sebagai server. Sehingga diharapkan mampu memberikan layanan penyimpanan serta pengolahan data yang lebih efektif, efisien dan aman.

Berdasarkan latar belakang yang sudah diuraikan sebelumnya, maka penelitian ini merumuskan permasalashan yang ada untuk dijadikan titik tolak pembahasan dalam penelitian sebagai berikut:

1. Bagaimana membangun sebuah media penyimpanan yang efektif dan efisien di Toko Titik?

Universitas Banten Jaya

P-ISSN 1907-1205 E-ISSN 2622-6391

- 2. Bagaimana memudahkan pekerjaan pengolah data barang yang sebelumnya masih menggunakan *manual book*?
- 3. Bagaimana meningkatkan keamanan jaringan di Toko Titik?

### PEMECAHAN MASALAH

Penelitian ini dilakukan untuk mempermudah bagi wirausahawan, dengan memanfaatkan perkembangan teknologi masa kini. Suatu perubahan yang bermanfaat bagi wirausahawan terutama bagi toko-toko yang masih manual *book* untuk daftar barang-barang dan harga yang ada ditoko. Tentu teknologi yang akan diterapkan ini dapat membantu bagi pemilik toko, berikut teknologi yang akan diterapkan;

*Cloud computing* mempunyai fungsi untuk menjalankan program atau aplikasi melalui komputer - komputer yang terkoneksi pada waktu yang sama, tetapi tidak semua yang terkonekasi melalui internet menggunakan *cloud computing*. Hal ini menjadikan *cloud computing* menjadi solusi bagi wiraushawan yang mempunyai data produk/barang karena merupakan teknologi yang bagus dan murah. Selain murah, *cloud computing* memiliki media penyimpanan, *fleksibel* dan efisien untuk diterapkan dalam sektor bisnis. Dengan peningkatan jumlah pemakaian komputer dan para pengguna seluler, penyimpanan data telah menjadi prioritas di hampir segala bidang bisnis. Bisnis skala besar ataupun skala kecil saat ini sangat berkembang dengan data sebagai pusatnya. Pentingnya *cloud computing* untuk Toko Titik ini sebagai berikut;

- 1. Semua data tersimpan di server secara terpusat.
- 2. Menjamin keamanan data.
- 3. Fleksibilitas dan skalabilitas yang tinggi.

Aplikasi Onlyoffice berfungsi sebagai aplikasi untuk mengelola dokumen data barang yang ada di Toko Titik. Format yang ditawarkan Only Office kompatibel dengan format MS Office dan Open Document. Only Office termasuk rangkaian aplikasi kantor online yang bekerja di dalam browser seperti Google Docs. Seperti aplikasi office online lainnya, Only Office menggabungkan teks, spreadsheet, dan editor presentasi. Setiap program Only Office menyertakan fitur mirip dengan Microsoft Word, Excel, dan PowerPoint. Pentingnya aplikasi ini yaitu sebagai media yang akan digunakan dalam input ataupun edit data.

Sistem Keamana IDS (*Intrusion Detection System*) berfungsi memonitor dan mengidentifikasi aktifitas pada suatu *host* atau *network* untuk dijadikan informasi apakah *host* atau *network* tersebut telah berhasil diserang atau masih sebatas percobaan serangan. Sebuah IDS memonitor *network* kita dari berbagai macam anomali (kejadian yang tidak biasa) yang mungkin itu dapat mengindikasikan suatu ancaman serangan *hacker*, *malware*, ataupun adanya *vulnerability* (celah keamanan) pada sistem. Pentingnya IDS ini adalah sebagai kemanan jaringan sehingga terhindar dari suatu serangan.

Raspberry Pi berfungsi untuk memproses dan mengolah semua kalkulasi, perintah dan melakukan operasi aritmatika dan logika terhadap data yang diambil dari memori atau dari informasi yang dimasukkan melalui perangkat keras lainnya untuk menunjang pengoperasian. Pentingnya Raspberry Pi ini sebagai pengganti dari CPU (Central Processing Unit) yaitu sebuah perangkat keras yang memiliki andil besar dalam pengoperasian sebuah sistem komputer.

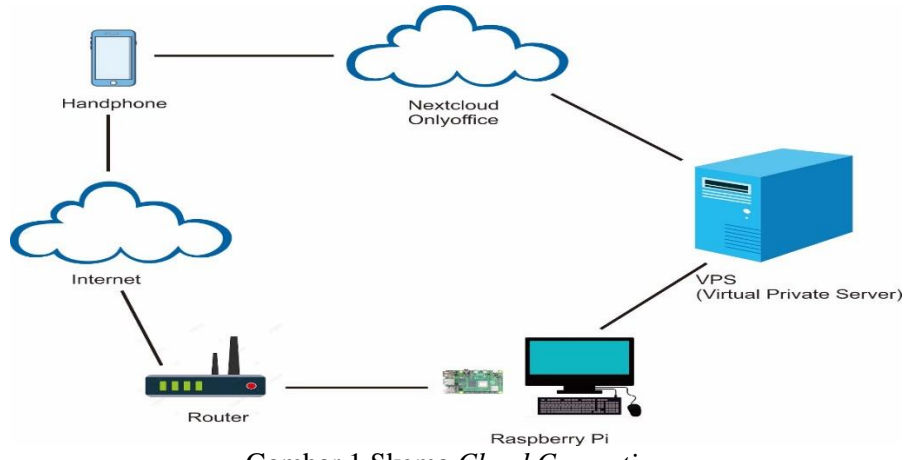

Gambar 1 Skema Cloud Computing

|   |       |        |        |         |         |        | pberrypi: ~ |  |  |   |   |
|---|-------|--------|--------|---------|---------|--------|-------------|--|--|---|---|
|   | File  | Edit   | Tabs   | Help    |         |        |             |  |  |   |   |
| 1 | pi@ra | spberi | гурі:∼ | \$ sudo | apt-get | update |             |  |  | í | i |

Gambar 2 Remote VPS

| File Edit Tabs Help                                                                                                    |                                                     |                           |  |   |
|----------------------------------------------------------------------------------------------------|-----------------------------------------------------|---------------------------|--|---|
| <b>pi@raspberrypi:~ 5</b> ssh rootfs@52.175<br>rootfs@52.175.12.98's password:<br>Welcome to Ubuntu 18.04.4 LTS (GNU/L | 5.12.98<br>_inux 5.3.0-1034-azu                     | ure x86_64)               |  |   |
| * Documentation: https://help.ubur<br>* Management: https://landscape<br>* Support: https://ubuntu.co                  | ntu.com<br>e.canonical.com<br>om/advantage          |                           |  |   |
| System information as of Tue Aug 1                                                                                     | 18 04:55:22 UTC 2020                                |                           |  | ł |
| System load: 0.0 Pr<br>Usage of /: 4.7% of 28.906B Us<br>Memory usage: 9% IF<br>Swap usage: 0%                         | rocesses:<br>sers logged in:<br>P address for eth0: | 123<br>0<br>10.0.1.4      |  | I |
| * Are you ready for Kubernetes 1.19<br>sudo snap install microk8schar                                                  | 9? It's nearly here<br>nnel=1.19/candidate          | ! Try RC3 with<br>classic |  | I |
| https://microk8s.io/ has docs and                                                                                      | d details.                                          |                           |  | ł |
| * Canonical Livepatch is available<br>- Reduce system reboots and impro<br>https://ubuntu.com/livepatch                | for installation,<br>ove kernel security.           | . Activate at:            |  | I |
| 12 packages can be updated.<br>O updates are security updates.                                                         |                                                     |                           |  | I |
| Last login: Mon Aug 17 06:01:22 2020<br>Gambar                                                                         | 3 Remote VP                                         | S 1                       |  |   |

Pada penelitian ini untuk *client – server cloud computing*, yaitu menggunakan perangkat lunak *Nextcloud*.

- 1. Langkah langkah setting apache2 dan MariaDB
  - a. *Setting apache2 HTTP Server,* yang dilakukan pertama yaitu untuk menghentikan, memulai dan mengaktifkan layanan *apache2* untuk selalu memulai dengan *server boot* dengan menjalankan perintah di bawah ini.
    - # sudo systemctl stop apache2.service
    - # sudo systemctl start apache2.service
    - # sudo systemctl enable apache2.service
  - b. *Setting MariaDB database server,* yang pertama dilakukan yaitu untuk menghentikan, memulai dan mengaktifkan layanan *MariaDB* untuk selalu memulai ketika *server boot* dengan menjalankan perintah di bawah ini.
    - # sudo systemctl stop mariadb.service

Universitas Banten Jaya

P-ISSN 1907-1205

E-ISSN 2622-6391

```
# sudo systemctl start mariadb.service
```

# sudo systemctl enable mariadb.service

Setelah itu, untuk mengamankan *server MariaDB* dengan membuat kata sandi *root* dan melarang akses *root* jarak jauh dengan menjalankan perintah dibawah ini.

```
# sudo mysql_secure_installation
```

Bila diminta, Jawablah pertanyaan di bawah ini sebagai berikut.

Enter current password for root (enter for none): cukup tekan tombol Enter Set root password? [Y/n]: Y

New password: Masukkan kata sandi

Re-enter new password: Ulangi kata sandi

Remove anonymous users? [Y/n]: Y

Disallow root login remotely? [Y/n]: Y

Remove test database and access to it? [Y/n]: Y

Reload privilege tables now? [Y/n]: Y

Mulai ulang server MariaDB

# sudo mysql -u root -p

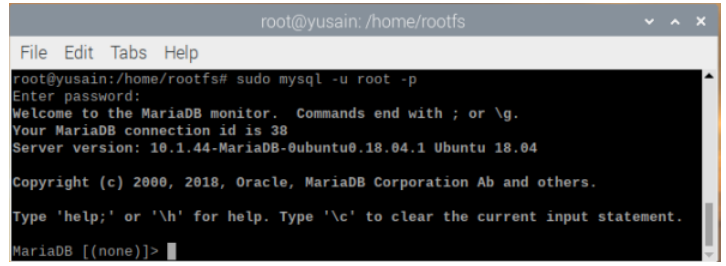

## Gambar 4 Tampilan uji MariaDB

c. Instal PHP 7.2 dan Related Modules
 # sudo nano /etc/php/7.2/apache2/php.ini
 file\_uploads = On
 allow\_url\_fopen = On
 memory\_limit = 256M
 upload\_max\_filesize = 100M
 max\_execution\_time = 360
 date.timezone = Indonesia/Jakarta
d. Restart apache2
 # sudo systemctl restart apache2.service
 # sudo nano /var/www/html/phpinfo.php

Kemudian ketik konten di bawah ini dan simpan file.

<?php phpinfo( ); ?>

Simpan *file*. kemudian *Browse* ke *hostname server* diikuti oleh *phpinfo.php* <u>http://localhost/phpinfo.php</u> Universitas Banten Jaya

| i 🌐 🛅 🗾 root@yusain                                                                                                    | : /home/ 📀 phpinfo() - Chromium                                                                                        | V2 🖇 🛜                        | ((ه |
|----------------------------------------------------------------------------------------------------|----------------------------------------------------------------------------------------------------|-------------------------------|-----|
|                                                                                                    |                                                                                                    |                               | *   |
| a phpinfo() × +                                                                                                    |                                                                                                    |                               |     |
| → C ① Not secure   52.175.12                                                                                                    | .98/phpinfo.php                                                                                                    | x 🔳 😋                         | 9   |
| PHP Version 7.2.33-1+ubuntu:                                                                                                    | 18.04.1+deb.sury.org+1                                                                                                 | Ph                            | P   |
| System                                                                                                    | Linux yusain 5.3.0-1034-azure #35~18.04.1-Ubuntu SMP Mon Ju                                                            | # 13 12:54:45 UTC 2020 x86_64 |     |
| Build Date                                                                                                    | Aug 7 2020 14:44:29                                                                                                    |                               |     |
|                                                                                                    |                                                                                                    |                               |     |
| Server API                                                                                                    | Apache 2.0 Handler                                                                                                    |                               |     |
| Server API<br>Virtual Directory Support                                                                                                    | Apache 2.0 Handler<br>disabled                                                                                         |                               |     |
| Server API<br>Virtual Directory Support<br>Configuration File (php.ini) Path                                                                         | Apache 2.0 Handler<br>disabled<br>/etc/php/7.2/apache2                                                                 |                               |     |
| Server API<br>Virtual Directory Support<br>Configuration File (php.ini) Path<br>Loaded Configuration File                                            | Apache 2.0 Handler<br>disabled<br>hetc/ptp/7.2/apache2<br>/etc/ptp/7.2/apache2/ptp.ini                                 |                               |     |
| Server API<br>Virtual Directory Support<br>Configuration File (php.inf) Path<br>Loaded Configuration File<br>Scan this dir for additional .ini files | Apache 2.0 Handler<br>disabled<br>/etc/phpr7.2/apache2<br>/etc/phpr7.2/apache2/php.inl<br>/etc/phpr7.2/apache2/php.inl |                               |     |

Gambar 5 Tampilan uji PHP 7.2

## 2. Setting Nextcloud

Buat *apache configuration* dengan perintah di bawah ini. # nano /etc/apache2/sites-available/nextcloud.conf

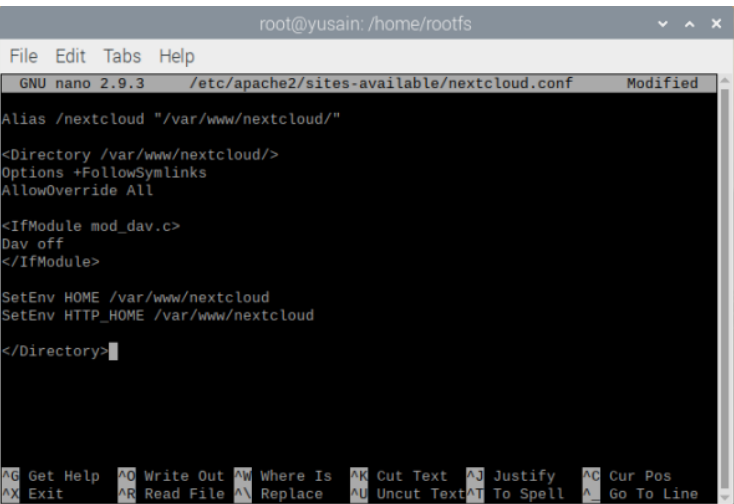

Gambar 6 Membuat apache configuration

*Enable Nextcloud.conf*, kemudian *reload service* apache dengan perintah di bawah ini. # a2ensite nextcloud

# service apache2 reload

*Enable apache mod* yang diperlukan untuk nextcloud, kemudian *reload* kembali *service* apache dengan perintah di bawah ini.

- # a2enmod rewrite
- # a2enmod headers
- # a2enmod env
- # a2enmod dir
- # a2enmod mime
- # service apache2 reload

login ke server MariaDB dengan perintah di bawah ini.

# sudo mysql -u root -p

Kemudian, buat *database*, *user* dan *password* untuk *nextcloud*. Disini penulis buat nama db nextcloud, *user* tokotitik dan *password* 12345678 sebagai berikut.

create database nextcloud;

create user 'tokotitik'@'localhost' identified by
'12345678';

grant all on nextcloud.\* to 'tokotitik' identified by '12345678' with grant option;

P-ISSN 1907-1205 E-ISSN 2622-6391

### exit;

Selanjutnya, masuk ke browser, ketikkan http://<ipaddress>/netxtcloud.

Buat akun *admin* dan *password*, isi lokasi data *folder*, kemudian isi *database*, *user* db dan *password* db. Terakhir klik *Finish Setup*.

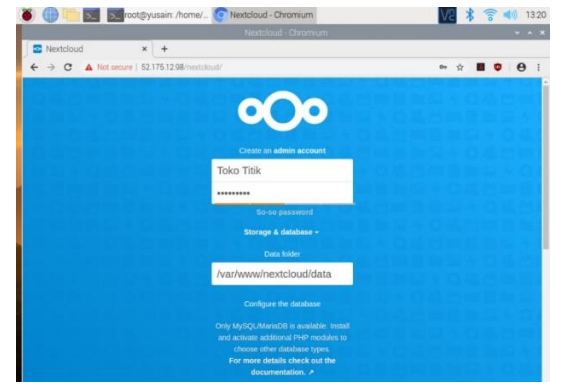

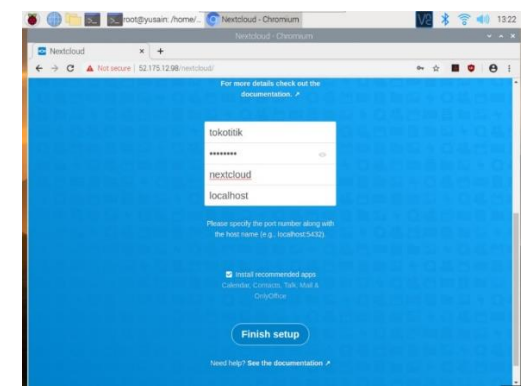

Membuat akun admin Nextcloud

extcloud Membuat akun admin Nextcloud 1 Gambar 7 Tampilan Nextcloud

*3. Setting Onlyoffice* 

Pindahkan *file document server community* dengan perintah di bawah ini.

# mv documentserver\_community /var/www/nextcloud/apps
Ubah owner direktori document server community dengan perintah di bawah ini.

# cd /var/www/nextcloud/apps

# chown -R www-data.www-data documentserver\_community Buka kembali *nextcloud*, cari aplikasi *community document server* dan klik *enable*. Begitu juga dengan aplikasi *onlyoffice* akan otomatis *enable*.

| ا 🔘 👅        |                 | root@     | yusain:  | /var/w.   | Apps - Nextcloud - Ch       | V2 >             |     | li.o | ) 13:39 |
|--------------|-----------------|-----------|----------|-----------|-----------------------------|------------------|-----|------|---------|
|              |                 |           |          |           | Apps - Nextcloud - Chromium |                  |     |      | ~ o :   |
| 💁 Apps - N   | lextcloud       | ×         | +        |           |                             |                  |     |      |         |
| ← → C        | A Not secu      | re   52.1 | 75.12.98 | 8/nextclo | oud/index.php/settings/apps | <b>Å</b>         |     | ٢    | θ       |
| • <b>O</b> • |                 |           |          | -44       | 8                           | Q document ser X |     |      | 0       |
| 🖏 Commu      | nity Document S | Server    |          |           | 0.1.2                       | Update to 0.1.7  | Rem | ove  | Enable  |

Gambar 8 Enable Community Document Server

| 👅 💮 🛅 🗾 💽 root@yusain:           | /var/w O Apps - Nextcloud - Ch      |        | V2 * | 🛜 📢 13:42    |
|----------------------------------|-------------------------------------|--------|------|--------------|
|                                  | Apps - Nextcloud - Chromium         |        |      | ~ ¤ X        |
| 🖸 Apps - Nextcloud 🛛 🗙 🕂         |                                     |        |      |              |
| ← → C ▲ Not secure   52.175.12.9 | B/nextcloud/index.php/settings/apps |        | ☆    | <b>0 0</b> : |
| •••• • •                         | 4 0                                 | Q only |      | • • •        |
| ONLYOFFICE                       | 4.3.0 Featured                      |        |      | Disable      |

### Gambar 9 Enable Onlyoffice

Keamanan dalam jaringan dalam penelitian ini menggunakan *Snort* IDS. *Snort* merupakan *packet sniffing* yang sangat ringan, dan berfungsi untuk melihat paket yang lewat di jaringan, mencatat semua paket yang lewat di jaringan untuk di analisa di kemudian hari, dan mendeteksi serangan yang dilakukan melalui jaringan komputer. Setting notifikasi pada *Snort* dengan perintah dibawah ini.

# nano /etc/snort/rules/local.rules

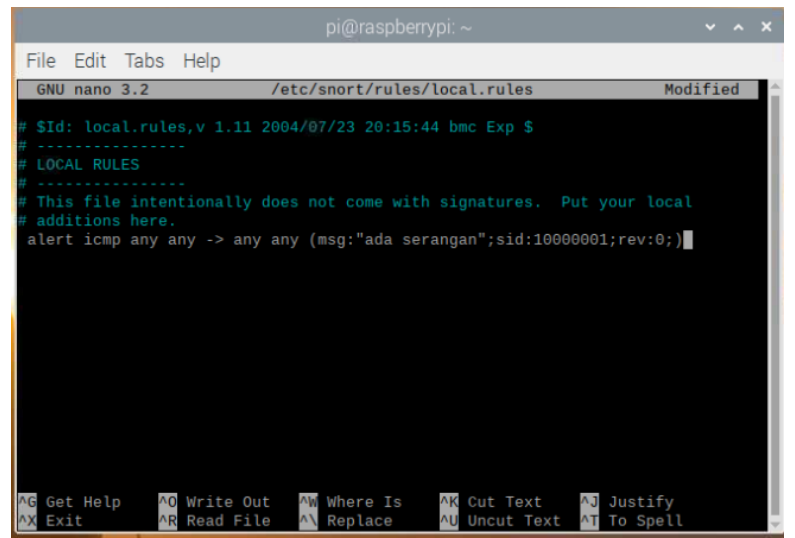

Gambar 10 Membuat pesan alert icmp

*Restart Snort* dengan perintah dibawah ini. # /etc/init.d/snort restart

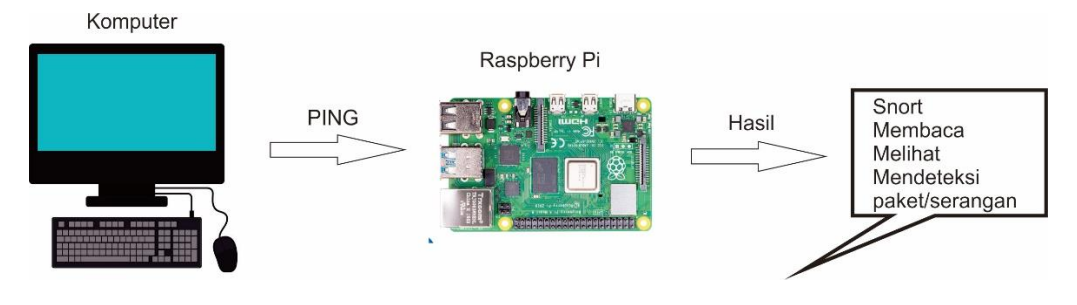

Gambar 11 Pengujian Snort

Pada hasil penelitian awal yang dilakukan adalah melakukan pengecekan media yang digunakan pemilik toko untuk mengolah data produk dan pengecekan keamanan jaringan di Toko Titik. Hasil yang diperoleh pada penelitian awal adalah sebagai berikut:

- 1. Pengecekan media untuk mengolah data masih menggunakan *manual book* dapat dilihat pada gambar 12, tentu ini tidak begitu efisien dan efektif dalam mengolah data yang banyak. Belum lagi sewaktu waktu harga naik turun mengikuti pangsa pasar.
- 2. Tidak adanya kemanan jaringan, sehingga keamanan teraancam dari serangan luar.

Pada hasil penelitian akhir dilakukan dengan cara mengimplementasikan nextcloud dan aplikasi *onlyoffice* sebagai media untuk mengolah data serta keamanan jaringan pada *raspberry pi*. Uji penelitian akhir dapat dijelaskan sebagai berikut:

1. *Nexcloud, hasil uji coba Nextcloud* dengan penambahan *user*, dan login di aplikasi *Nextcloud android. Login Nextcloud*. Masuk ke menu admin dan pilih *user*. Masukan nama *user*, nama tampilan, kata sandi, surel, grup dan kuota lalu klik tambah *user* baru terlihat pada gambar 13 sampai gambar 17.

P-ISSN 1907-1205 E-ISSN 2622-6391

| BOOM        | Dus | \$3.000         |
|-------------|-----|-----------------|
|             | Pts | 9.500           |
| Clear       | Pus | 3 50.000        |
|             | Reg | 10.000          |
| Daia        | Dus | 000.80          |
| 300         | Reg | 2,500           |
| Daia        | Dus | 000.82          |
| 1000        | Reg | \$.000          |
| Daia        | Ous | 95.000          |
| 9000        | Pes | 4.500           |
| 61V         | Dus | 126,500         |
|             | Pcs | 2000            |
| NUVO        | Pus | 126.000         |
|             | pes | 2000            |
| PINSO       | Dus | 95.000          |
| 1000        | Reg | \$000           |
| Pepsoden M  | Pak | 95.000          |
| Tauggung    | Pes | 9000            |
| Pepsode M   | Pak | 102.000 110.000 |
| Junito      | pes | -9000- 10.00D   |
| Perpsoden B | Pak | 36.000          |
| Panggung    | pes | 3.500           |
| Pantene     | Dus | 345.000-349.000 |
|             | Pig | 10.000          |

Gambar 12 Daftar harga barang pada Toko Titik

| Sextcloud          | × +                                    |    |   |   |   |   |
|--------------------|----------------------------------------|----|---|---|---|---|
| ← → C ▲ Not secure | 52.175.12.98/nextcloud/index.php/login | 07 | ☆ | ٢ | θ | ÷ |
|                    |                                        |    |   |   |   |   |
|                    |                                        |    |   |   |   |   |
|                    |                                        |    |   |   |   |   |
|                    |                                        |    |   |   |   |   |
|                    |                                        |    |   |   |   |   |
|                    | Toko Titik                             |    |   |   |   |   |
|                    |                                        |    |   |   |   |   |
|                    |                                        |    |   |   |   |   |
|                    | $Log in \rightarrow$                   |    |   |   |   |   |
|                    | Entront nassword?                      |    |   |   |   |   |

Gambar 13 Tampilan Login Nextcloud

| •O• 📮 🖂 😚                     | 20 | 4 | 8                    |   |     | ٩        | •   | æ | 0        |
|-------------------------------|----|---|----------------------|---|-----|----------|-----|---|----------|
| <ul> <li>All files</li> </ul> |    |   | +                    |   |     |          |     | H | Settings |
| () Recent                     |    |   | Documents            | < | ••• | 396 KB   | a   | + | Apps     |
| ★ Favorites                   |    |   | Photos               | < |     | 5.4 MB   | 1   | 4 | Users    |
| < Shares                      |    |   | DATA BARANG.docx     | < |     | 7 KB     | a   | i | About    |
| 🗣 Tags                        |    |   |                      |   |     | 1002002  |     | ? | Help     |
|                               |    |   | Nextcloud.png        | < |     | 49 KB    | 1   | Φ | Log out  |
|                               |    |   | h Manteloud intermed |   |     | 0.0 8.40 | - 4 | 2 |          |

Gambar 14 Membuat user baru pada Nextcloud

| 0        | 00    |              |  | 4 | × | 4 | 8                               |  |       |                   |        | ۹ | • | æ     | O        |
|----------|-------|--------------|--|---|---|---|---------------------------------|--|-------|-------------------|--------|---|---|-------|----------|
| •        | + New | user         |  |   |   |   | Dika                            |  |       |                   |        |   |   |       |          |
| +        | Add   | group        |  |   |   | + | Dika                            |  | Email | Add user in group | 100 MB |   | ~ | Add a | new user |
| <b>4</b> | Even  | yone<br>iins |  |   | 1 | Ū | <b>Toko Titik</b><br>Toko Titik |  |       | admin             |        |   |   |       |          |

Gambar 15 Membuat user baru pada Nextcloud 1

| <b>°O</b> o | •   | 4 | × | -8 | 8                               |          |       |                   |               | ٩ | • | æ | O |
|-------------|-----|---|---|----|---------------------------------|----------|-------|-------------------|---------------|---|---|---|---|
| + New use   | er  |   |   |    | Username                        |          |       |                   |               |   |   |   |   |
| + Add gro   | oup |   |   | +  | Display name                    | Password | Email | Add user in group | Default quota |   | ~ |   | × |
| 4 Everyon   | ne  |   | 1 | D  | <b>Dika</b><br>Dika             |          |       |                   |               | 1 |   |   |   |
| w Admins    |     |   |   | I  | <b>Toko Titik</b><br>Toko Titik |          |       | admin             |               |   |   |   |   |

Gambar 16 Membuat user baru pada Nextcloud 2

Download aplikasi Nextcloud di Play Store, buka aplikasi Nextcoud, pilih masuk pada tampilan awal Nextcloud. Masukan alamat server Nextcloud, login dengan username dan password kemudian pilih masuk.

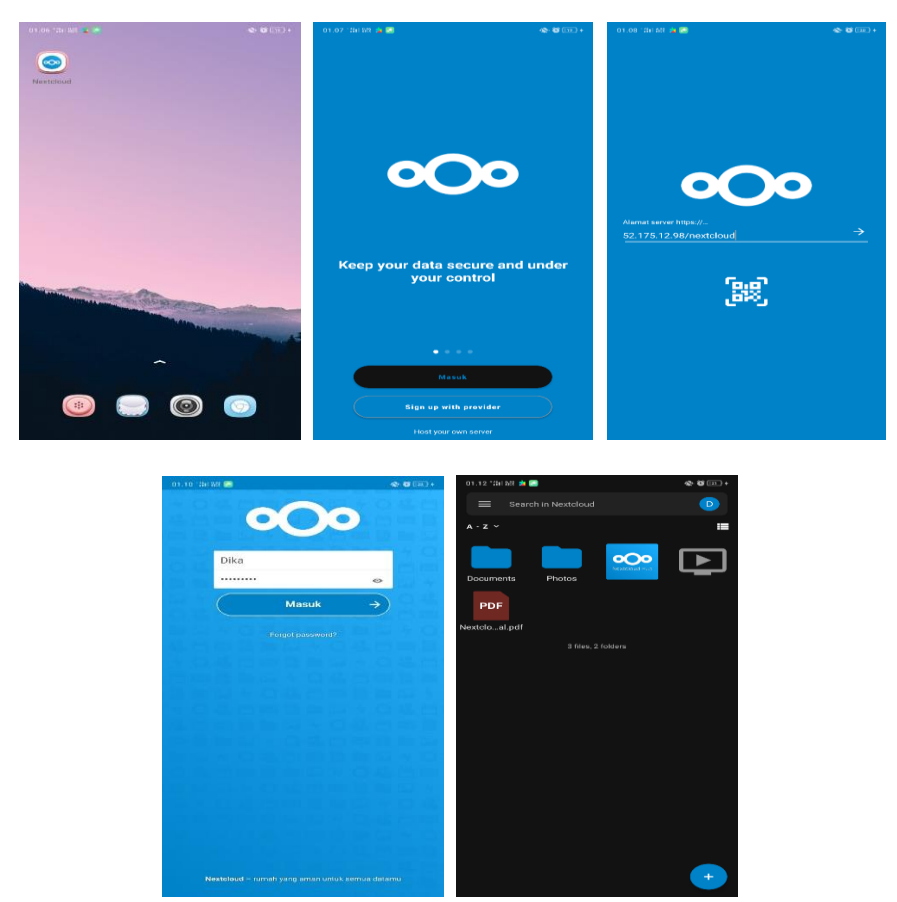

Gambar 17 Tampilan Nextcloud Android

2. Onlyoffice

Hasil uji coba *onlyoffice* dengan membuat dokumen di *Nextcloud*. *Login Nextcloud* 

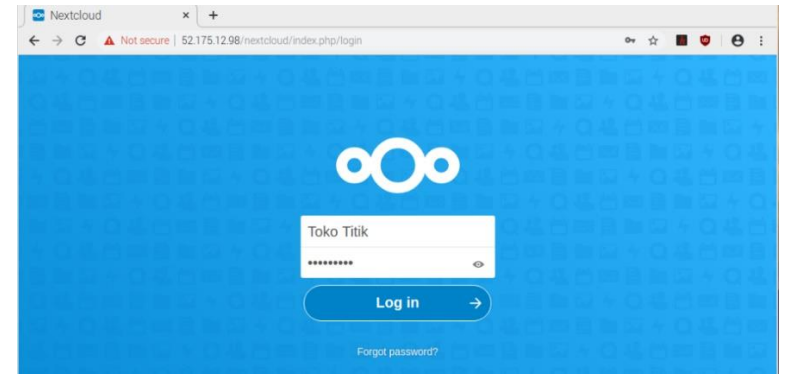

Gambar 18 Login Nextcloud

| 🔄 Files - Nextcloud 🛛 🗙 -   | ŀ                                          |                                |             |
|-----------------------------|--------------------------------------------|--------------------------------|-------------|
| ← → C ▲ Not secure   52.175 | 12.98/nextcloud/index.php/apps/files/?dir= | =/&fileid=6                    | 여 🏚 🔳 🦁 😝 🗄 |
| <b>000 🖿 🖾 4</b> (          | a 46 C                                     |                                | a 🔹 🖬 🚺     |
| All files                   | <b>#</b> ) +                               |                                | =           |
| () Recent                   | ▲ Upload file                              |                                |             |
| 🚖 Favorites                 | New folder                                 |                                |             |
| Shares                      | New text document .pdf                     | Readme.md                      |             |
| 🔖 Tags                      | ■ DATA BARANG →                            | Example.odt<br>Recently edited |             |
|                             | Spreadsheet .mp4                           | Nextcloud.png                  |             |
|                             | Presentation                               | Recently edited                |             |

Gambar 19 Membuat dokumen menggunakan Onlyoffice

|    | <i></i>       |                            |                                     |                           |                  |       |             |                |        | -                | ×           | ÷.         |                 | U |
|----|---------------|----------------------------|-------------------------------------|---------------------------|------------------|-------|-------------|----------------|--------|------------------|-------------|------------|-----------------|---|
| .0 | NLYOFFICE     | File Home Inser            | t Layout Reference                  | collaboration             |                  |       |             | DATA BARANG (2 | ).docx |                  |             |            |                 | - |
| æ. | 10 00<br>10 0 | Arial<br><b>B</b> / ½ & A' | - 11 - ^ ∨<br>A: <u>№ - A</u> - D - |                           | 0 I - 0<br>1 - 0 | ) 🖬 - | Normal      | No Spacing     | Headir | n                | Head        | ling       |                 | ~ |
| 2  | L             | a construction Ref.        |                                     | 1 - 5 - 1 - 6 - 1 - 7 - 1 |                  | 100   |             | a de radio ava |        | Line S<br>Multip | pacing      |            | 1.0             |   |
| Ð  | 11211         |                            |                                     |                           |                  |       |             |                |        | Parage           | o cm        | After      | 0 cm 🔅          | I |
| 3  |               |                            |                                     | DAT                       | ABARANG          |       |             |                |        | Di               | tribbe f're | ierval beh | veen<br>w style |   |
|    |               | NO                         | JENIS BARANG                        |                           |                  | JUI   | ALAH BARANG | 3              |        |                  | Backg       | round col  | or              |   |
| •  |               | 1                          | MINYAK                              |                           |                  | 201   | DUS         |                |        |                  |             |            |                 |   |
| )  |               | 3                          | TEPUNG TAPIOK                       | 4                         |                  | 30 1  | KARUNG      |                |        |                  | Show adv    | ranced se  | eangs           |   |
|    | 1.0           |                            |                                     |                           |                  |       |             |                |        |                  |             |            |                 |   |
|    |               |                            |                                     |                           |                  |       |             |                |        |                  |             |            |                 |   |

Gambar 20 Membuat dokumen menggunakan Onlyoffice 1

| <b>000 i</b> 🖬 4 🛛          | s 45 C            |               |       |             | <    | × | đ | 0 |
|-----------------------------|-------------------|---------------|-------|-------------|------|---|---|---|
| ONLYOFFICE File Home Insert | Layout References | Collaboration |       | DATA BARANG | docx |   |   | = |
| Close Menu                  |                   |               |       |             |      |   |   |   |
|                             |                   |               |       |             |      |   |   |   |
| Download as<br>Save Copy as |                   | W             | Å     | $\sim$      |      |   |   |   |
| Print                       |                   | DOCX          | PDF   | ODT         | тхт  |   |   |   |
| Document Info               |                   |               |       |             |      |   |   |   |
| Advanced Settings           |                   |               |       |             |      |   |   |   |
| Help                        |                   |               | Å     | ~~          |      |   |   |   |
|                             |                   | DOTX          | PDF/A | οπ          | RTF  |   |   |   |
|                             |                   |               |       |             |      |   |   |   |
|                             |                   |               |       |             |      |   |   |   |
|                             |                   | <12           |       |             |      |   |   |   |
|                             |                   |               |       |             |      |   |   |   |
|                             |                   | HTML          |       |             |      |   |   |   |

Gambar 21 Membuat dokumen menggunakan Onlyoffice 2

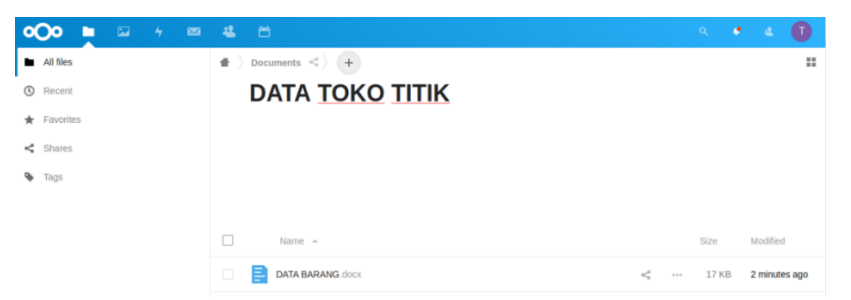

Gambar 22 Membuat dokumen menggunakan Onlyoffice 3

3. Snort IDS

Hasil uji coba pada Snort IDS dengan melakukan ping IP Address.
Ip address yang akan di ping adalah 192.168.1.102 pada Raspberry Pi dan yang ping ip address memakai laptop dengan ip address 192.168.1.101.
Sebelum melakukan ping aktifkan Snort terlebih dulu dengan perintah dibawah ini.

# snort -c /etc/snort/snort.conf -i eth0 -A console

| 🖾 Command Prompt                                                                                                    |
|----------------------------------------------------------------------------------------------------|
| Microsoft Windows [Version 10.0.18363.1016]<br>(c) 2019 Microsoft Corporation. All rights reserved.                                                                                                    |
| C:\Users\DIKA>ping 192.168.1.102                                                                                                    |
| Pinging 192.168.1.102 with 32 bytes of data:<br>Reply from 192.168.1.102: bytes=32 time<1ms TTL=64<br>Reply from 192.168.1.102: bytes=32 time<1ms TTL=64<br>Reply from 192.168.1.102: bytes=32 time<1ms TTL=64<br>Reply from 192.168.1.102: bytes=32 time<1ms TTL=64 |
| Ping statistics for 192.168.1.102:<br>Packets: Sent = 4, Received = 4, Lost = 0 (0% loss),<br>Approximate round trip times in milli-seconds:<br>Minimum = 0ms, Maximum = 0ms, Average = 0ms                                                                          |

Gambar 23 Ping dari Laptop ke Raspberry Pi

| 08/ | /29-17:20:49.759116 [**]  | [1:10000001:0] | ada | serangan | [**] | [Priority: | 0] | {ICM |
|-----|---------------------------|----------------|-----|----------|------|------------|----|------|
| P}  | 192.168.1.101 -> 192.168. | 1.102          |     |          |      |            |    |      |
| 08  | /29-17:20:49.759206 [**]  | [1:10000001:0] | ada | serangan | [**] | [Priority: | 0] | {ICM |
| P}  | 192.168.1.102 -> 192.168. | 1.101          |     |          |      |            |    |      |
| 08, | /29-17:20:50.763327 [**]  | [1:10000001:0] | ada | serangan | [**] | [Priority: | 0] | {ICM |
| P}  | 192.168.1.101 -> 192.168. | 1.102          |     |          |      |            |    |      |
| 08, | /29-17:20:50.763394 [**]  | [1:10000001:0] | ada | serangan | [**] | [Priority: | 0] | {ICM |

Gambar 24 Tampilan alert icmp Snort ping dari Laptop ke Raspberry Pi

Hasil yang didapat pada implementasi *nextcloud* dan aplikasi *onlyoffice* dapat dilihat pada gambar 5.18 telah mampu membantu pekerjaan lebih efektif dan efisien dalam mengolah data pada Toko Titik. Dari *nextcloud* sekarang menyediakan aplikasi versi androidnya, tentu sangat memudahkan pengguna karena dapat mengakses nextcloud untuk mengolah data kapan pun dan dimana pun asalkan ada jaringan nternet.

### Universitas Banten Jaya

|            | -            | ⊠ 4 B                                                                                  |             |                               |            |                         |   |   |   |             |        |         |   |                                         |               |       | 6  |
|------------|--------------|----------------------------------------------------------------------------------------|-------------|-------------------------------|------------|-------------------------|---|---|---|-------------|--------|---------|---|-----------------------------------------|---------------|-------|----|
| NLYOFFICE  | File         | e Home Insert Layout For                                                               | mula Data   | Pivot Table                   | Collabor   | ation                   |   |   |   | DAFTAR HARG | A BARA | NG.xlsx |   |                                         |               | G     | 2  |
| 5 <b>m</b> | Ca<br>B      | $I \cup S A_{2} \vee A \vee O \vee O \vee O \vee O \vee O \vee O \vee O \vee O \vee O$ | 〒 ‡<br>토 호  | 〒 キ 圓 図 参 、 Σ 、 约 升 General 、 |            |                         |   |   |   | Neutral     |        |         |   |                                         |               |       |    |
| H3         | ~ <i>f</i> . | x                                                                                      | -           | _                             | -          |                         |   |   |   |             |        |         |   | Fill                                    |               |       |    |
| A .        | В            | c                                                                                      | D           | E                             | F          | G                       | н |   | J | K           | L      | M       | - | No Fill                                 |               |       |    |
| -          |              |                                                                                        |             |                               | )          |                         |   |   |   |             |        |         |   | Borders Style                           |               |       |    |
| 3          |              | DAITAKTAK                                                                              |             |                               |            |                         |   |   |   |             |        |         |   |                                         | Color         |       | i. |
| 4          |              |                                                                                        |             | HAR                           | GA         |                         |   | ÷ |   |             |        |         |   | Select borders                          | you want to c | hange | 1  |
| 5          | NO           | . NAMA BARANG                                                                          | DUS         | PACK                          | RENCENG    | PCS                     |   |   |   |             |        |         |   | applying style                          | chosen above  |       |    |
| 6          | 1.           | BOOM                                                                                   | Rp. 53.000  | Rp.                           | Rp.        | Rp. 4.500               |   |   |   |             |        |         |   | $\blacksquare$ $\exists$ $\blacksquare$ |               |       |    |
| 7          | 2.           | CLEAR                                                                                  | Rp. 360.000 | Rp.                           | Rp. 10.000 | Rp.                     |   |   |   |             |        |         |   |                                         |               |       |    |
| 8          | 3.           | DAIA 500                                                                               | Rp. 48.000  | Rp.                           | Rp. 2.500  | Rp.                     |   |   |   |             |        |         |   | test (site (seat)                       | [ ] [ ] [     |       |    |
| 9          | 4.           | DAIA 1000                                                                              | Rp. 58.000  | Rp.                           | Rp. 5.000  | Rp.                     |   |   |   |             |        |         |   | Text Orientati                          | on            |       |    |
| 10         | 5.           | DAIA 5000                                                                              | Rp. 95.000  | Rp.                           | Rp.        | Rp. 4.500               |   |   |   |             |        |         |   | Angle 0                                 | • 🗘           |       |    |
| 11         | 6.           | GIV                                                                                    | Rp. 126.500 | Rp.                           | Rp.        | Rp. 2.000               |   |   |   |             |        |         |   |                                         |               |       |    |
| 12         | 7.           | NUVO                                                                                   | Rp. 126.000 | Rp.                           | Rp.        | Rp. 2.000               |   |   |   |             |        |         |   |                                         |               |       |    |
| 13         | 8.           | PANTENE                                                                                | Rp. 349.000 | Rp. 45.000                    | Rp. 10.000 | Rp. 4 000               |   |   |   |             |        |         |   |                                         |               |       |    |
| 14         | 9.           | PEPSODENT MERAH TANGGUNG                                                               | кр.         | кр. 45.000<br>Вр. 110.000     | кр.        | кр. 4.000<br>Вр. 10.000 |   |   |   |             |        |         |   |                                         |               |       |    |
| 15         | 10.          | PEPSODENT MERAH JOMBO                                                                  | Rp.         | Rp. 110.000                   | Rp.        | Rp. 10.000              |   |   |   |             |        |         |   |                                         |               |       |    |
| 17         | 12           | RINSO 1000                                                                             | Rp. 95.000  | Rp. 30.000                    | Rp. 5.000  | Rp. 3.300               |   |   |   |             |        |         |   |                                         |               |       |    |
| 18         |              | 11100 1000                                                                             | 1401 201000 | itp:                          | 1101 01000 | np.                     |   |   |   |             |        |         |   |                                         |               |       |    |
| 19         |              |                                                                                        |             |                               |            |                         |   |   |   |             |        |         |   |                                         |               |       |    |
| 20         |              |                                                                                        |             |                               |            |                         |   |   |   |             |        |         | × |                                         |               |       |    |
|            |              |                                                                                        |             |                               |            |                         |   |   |   |             |        |         |   |                                         |               |       |    |

Gambar 25 Tampilan hasil penelitian

Dari hasil kemanan jaringan *Snort* IDS yang dapat dilihat pada gambar 5.19 sebuah sistem *Intrusion Detection System* (IDS) *Snort* dapat melihat paket, mencatat paket, mendeteksi adanya serangan dan penyalahgunaan jaringan. Sehingga dapat diketahui bahwa *Snort* IDS dapat membantu untuk mengamankan data pada Toko Titik.

Berikut paket yang terbaca oleh *Snort* yaitu 423 paket dalam 16 detik dan 26 paket per 1 detik.

| Run time for packet processing was 16.2632 seconds |
|----------------------------------------------------|
| Snort processed 423 packets.                       |
| Snort ran for 0 days 0 hours 0 minutes 16 seconds  |
| Pkts/sec: 26                                       |
|                                                    |

Gambar 26 1Tampilan paket yang terbaca

### KESIMPULAN

Berdasarkan penelitian yang telah penulis lakukan ada beberapa hal yang penulis simpulkan yaitu:

- 1. Pembangunan cloud computing dengan menggunakan *nextcloud* pada Toko Titik mampu menyimpan data yang digunakan dalam pekerjaan lebih efektif dan efisien. Sehingga dapat menghemat waktu dalam pekerjaan.
- 2. Selain mampu mengolah data dengan baik, aplikasi *onlyoffice* juga di *install* di *nextcloud* dengan dipermudah dalam hal akses yaitu bisa juga digunakan di *android*. Jadi dapat diakses kapan pun dan dimanapun asalkan ada jaringan internet.
- 3. Dari hasil peningkatan keamanan jaringan pada Toko Titik menggunakan *Snort* IDS, dapat disimpulkan hasil dari pengujian membaik dari sebelumnya belum ada keamanan jaringan yang dapat melihat paket, mencatat paket, dan mendeteksi jaringan yang terhubung.

## SARAN

Penelitian ini masih terdapat beberapa hal yang perlu disempurnakan. Adapun saran – saran yang perlu disampaikan adalah sebagi berikut:

1. Perlu dilakukan penelitian lebih mendalam mengenai *Raspberry Pi* agar *Onlyoffice* bisa di instal tanpa menggunakan *VPS*.

Universitas Banten Jaya

- 2. Menambahkan kapasitas penyimpanan dan *booting* dengan menggunakan *SSD* pada *Raspberry Pi* agar performa *power full*.
- 3. Keamanan pada jaringan harus dianalisis terus menerus, karena perkembangan teknologi terus meningkat begitu pula dengan ancaman keamanan jaringan juga terus meningkat terlebih dari orang orang yang tidak bertanggung jawab.

## DAFTAR PUSTAKA

- Aisa, S., dan Thabrani, R. (2016). Implementasi Private Cloud Menggunakan Raspberry Pi untuk Pengaksesan Data Pribadi. *Jurnal Jurnal Penelitian Pos dan Informatika*. *Vol.* 6 (No.2), 137-151.
- Alam, T. (2020). Cloud Computing and its role in the Information Teknology. *Jurnal IAIC Transactions on Sustainable Digital Innovation (ITSDI), Vol. 1* (No.2), 108-115.
- Alviana, S., dan Irfan Dwiguan, S. (2018). Analisa Pengukuran Penggunaan Sumber Daya Komputer pada Intrusion Detection System dalam Meminimalkan Serangan Jaringan. Jurnal Ilmiah Komputer dan Informatika (KOMPUTA), Vol. 7 (No.1), 27-34.
- Dhika, H., Triyani, A., Dewi, M., dan Fitriani, D. (2019). Pemanfaatan Teknologi Cloud Computing sebagai Media Penyimpanan Data. *Jurnal PKM: Pengabdian kepada Masyarakat, Vol. 2* (No.3), 221-226.
- Fathiah, dan Almulyadi. (2019). Pengembangan Aplikasi Cloud Storage dengan Pemanfaatan Storage pada VPS Androidinterface (Mobile Cloud Storage). *Journal of Informatics and Computer Science, Vol. 5.* (No.1), 25-30.
- Irawan, Agus, Ayu Purnamasari, dan Saepul Bahri. (2019). Perancangan dan Implementasi Cloud Storage Menggunakan Nextcloud pada SMK YPP pandeglang. *Jurnal PROSISKO, Vol. 5* (No.2), 131-143.
- Khadafi, S., Budanis, D. M., dan Samsul, A. (2017). Sistem Keamanan Open Cloud Computing menggunakan IDS (Intrusion Detection System) dan IPS (Intrusion Prevention System). *Jurnal IPTEK*, *Vol. 21* (No.2), 67-76.
- Kristanto, Andri. (2003). Keamanan Data pada Jaringan Komputer. Yogyakarta: Gava Media
- Lumena, D., Anton, dan Esron, R. N. (2016). Analisa dan Perancangan Jaringan Private Cloud Computing Berbasis Eyeos. *Jurnal Techno Nusa Mandiri, Vol. 13* (No1), 1-8.

Pratama, I. P. A. E. (2015). Green Computing. Bandung: Informatika Bandung.

POPOVICI, Ilona. (2018). Oportunitatile Oferite de Suita de Birou Cu Open Source Onlyoffice. *Jurnal Științe Umanistice, Vol. 1* (No.7), 221-231

Universitas Banten Jaya

- Purba, W., Onno. (2012). Membuat Sendiri Cloud Computing Menggunakan Open Source. Yogyakarta: Andi.
- Rendra, D. B., M. Natsir, dan Ahmad, R. (2018). Rancang Bangun Aplikasi Cloud sebagai Media Pembelajaran menggunakan Eyeos. Jurnal PROSISKO, Vol. 5 (No.2), 149-158.
- Riyan, A. (2018). Retrieved Maret 27, 2020, from Mengintegrasikan OnlyOffice dengan Nextcloud: <u>https://medium.com/@avinriyan/mengintegrasikan-onlyoffice-dengan-nextcloud-3cf63e322d9a</u>
- Ronzela, I., Anwar, dan Aswandi. (2016). Perancangan Bank Data Cloud Computing dalam Embedded System menggunakan Raspberry Pi. Jurnal Informatika, Vol. 1 (No.2), 6-10.
- Sharif, J. (2015). Membangun Private Cloud Computing dan Analisa Terhadap Serangan DoS, Study Kasus SMKN 6 Jakarta. Jurnal Telekomunikasi dan Komputer. Vol. 6 (No.3), 271-291.
- Sofana, Iwan. (2012). Cloud Computing Teori dan Praktik (OpenNebula, VMware, dan Amazon AWS). Bandung: Informatika Bandung
- TeknoTut. (2019). Retrieved April 01, 2020, from Mengenal Raspberry Pi: https://www.teknotut.com/mengenal-raspberry-pi/
- Wicaksono, M., Fajar. (2018). Mudah belajar Raspberry Pi. Bandung: Informatika Bandung
- Zulfa, M. I., Ari, F., dan Yogi, R. (2017). Model Infrastruktur dan Manajemen Platform Server Berbasis Cloud Computing. *Jurnal INFOTEL, Vol. 9* (No.4), 394-400.